## 「確診嚴重特殊傳染性肺炎(COVID-19)勞保普通傷病 給付」個人申辦操作說明

1. 登入【個人網路申報及查詢作業】:

(1)連結至勞工保險局全球資訊網(網址:https://www.bli.gov.tw),
點選線上申辦/個人申報及查詢(網址:https://edesk.bli.gov.tw/na/)。
(2)選擇登入方式:

A. 點選「自然人憑證」:

依畫面指示放入自然人憑證IC卡,並輸入自然人憑證IC卡密碼(pin 碼)、身分證號及出生日期,再點選登入,即進入「個人網路申報及查詢作業」頁面。

|      | 加到我的拖紧 摩茄我们 有手上箱 回母員                                            |     |
|------|-----------------------------------------------------------------|-----|
| 系統公告 |                                                                 |     |
|      | 個人 编路由 報及 查詢 作業 登入                                              | - 1 |
|      |                                                                 | - 1 |
|      | 自然人憑證 健保卡+戶號                                                    | - 1 |
|      | ▶ 自然人憑證                                                         | - 1 |
|      | 請放人自然人憑證IC卡,並輸入下列欄位:                                            | - 1 |
|      | 自然人憑證IC卡密碼(pin碼):                                               | - 1 |
|      | 身分證號:                                                           | - 1 |
|      | 出生日期: 民國 > (四) - 2000 (2000)                                    | - 1 |
|      |                                                                 |     |
|      |                                                                 | - 1 |
|      | ロボハルレトFIN9期(50℃間)期ハニス以上面評「ロロ道700℃<br>キ銀卡,講室内政部漂道管理中心」「漂通作業」\「銀卡 | - 1 |
|      | 夠称編』,風新設定新設PIN碼。                                                | - 1 |
|      | Copyright 2008 勞動部勞工保險局质權所有 連講使用 1024X768 解析度來激聲本站              |     |

B. 點選「健保卡+戶號」:

(A)依畫面指示輸入身分證號、健保卡卡號、姓名、出生日期及圖形 驗證碼,再點選登入。

|              |                                                                    | 加到我的最愛   聯結我們   新手上跨   回台頁                                                                                                    |
|--------------|--------------------------------------------------------------------|----------------------------------------------------------------------------------------------------|
| <b>承</b> 親公告 | 受動部勞工保<br>Martine of Jacobian Martine<br>人                         | 除局                                                                                                    |
|              | (8)                                                                | 個人網路申報及查詢作業 登入                                                                                                    |
|              | ▲<br>1<br>1<br>1<br>1<br>1<br>1<br>1<br>1<br>1<br>1<br>1<br>1<br>1 | は保守+●近<br>信誉県本書人自時)<br>「信誉県本書人自時)<br>「信誉県本書人自時)<br>「信誉県本書人自時)<br>「「「」」」<br>「「」」」<br>「「」」」<br>「」」」<br>「」」<br>「」」」<br>「」」<br>「」」<br>「」」」<br>「」」」<br>「」」」<br>「」」」<br>「」」」<br>「」」」<br>「」」」<br>「」」」<br>「」」」<br>「」」」<br>「」」」<br>「」」」<br>「」」」<br>「」」」<br>「」」」<br>「」」」<br>「」」」<br>「」」」<br>「」」」<br>「」」」<br>「」」」<br>「」」」<br>「」」」<br>「」」」<br>「」」」<br>「」」」<br>「」」」<br>「」」」<br>「」」」<br>「」」」<br>「」」」<br>「」」」<br>「」」」<br>「」」<br>「」」<br>「」<br>「 |

(B)輸入戶口名簿戶號,點選驗證。

| ▲ 多因子身分核實及認證機制                                                                                              |        |
|----------------------------------------------------------------------------------------------------|--------|
| [注意:日期格式讀輸入7碼民國年,例如,若你要填<br>的日期為「民國66年2月3日」,則請輸入 0660203]         身分證號:       112312****         *設籍戶口名簿戶號: |        |
| 驗證                                                                                                    |        |
| 【公告】如非本間人士驗證時出現[A8899:健保卡卡號司<br>身分證字號錯誤],請確認您的健保卡資訊是否為最新,                                                   | 2<br>謝 |

(C)詳閱告知事項後,至最下方勾選同意,並按下確定,以進入「個人網路申報及查詢作業」。

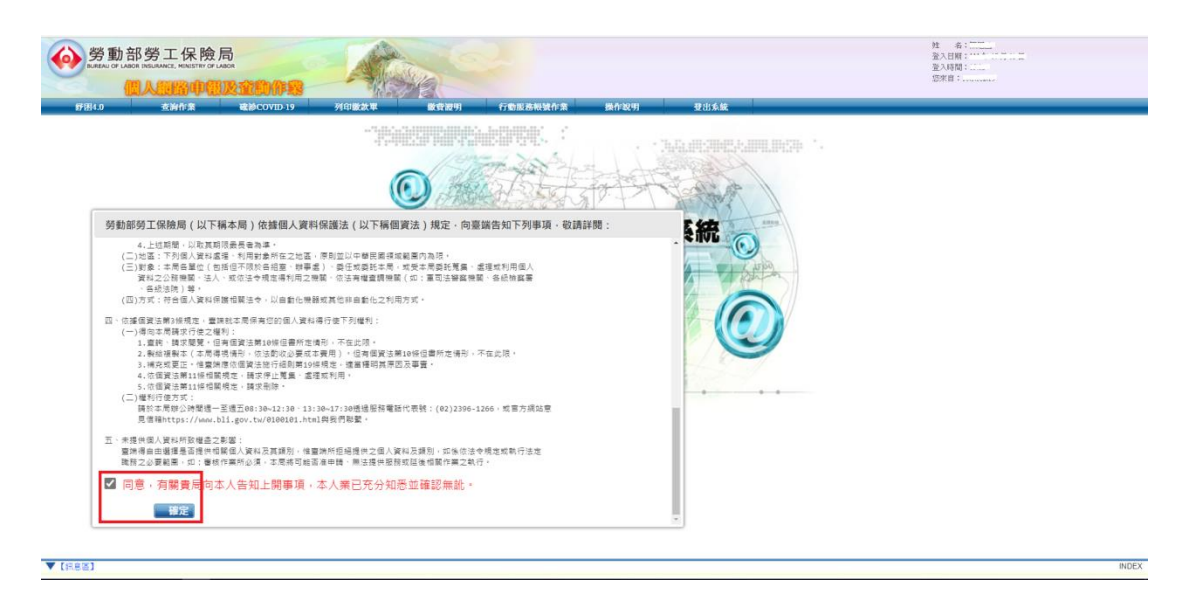

 2.於「個人網路申報及查詢作業」/「確診COVID-19」項下,點選「勞 保普通傷病給付申辦」,進入後請先閱讀「注意及同意事項」,於「□ 我已閱讀並接受上述內容」打勾,再點選進入申辦作業。

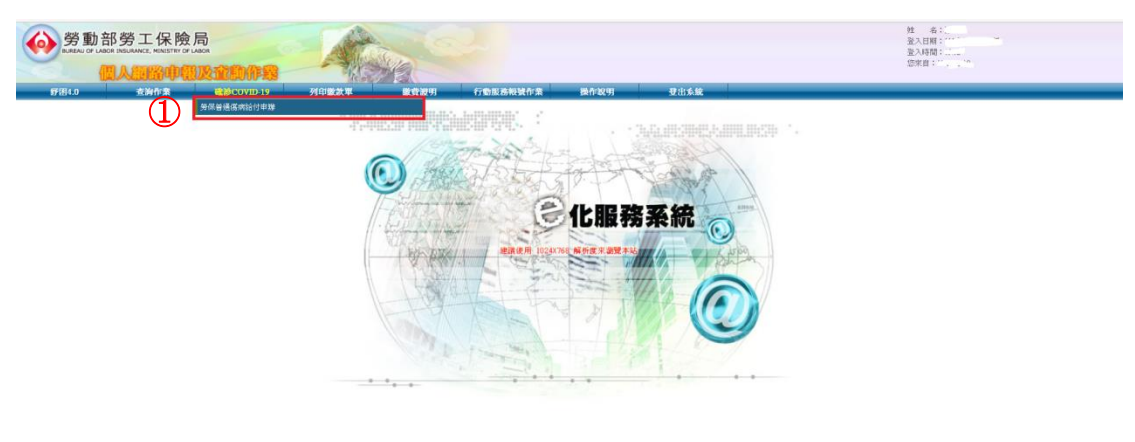

| 診COVID-19勞保普通傷病給付申辦作                                               | <b>亲</b>                                                                          |                                                                           |                        |
|--------------------------------------------------------------------|-----------------------------------------------------------------------------------|---------------------------------------------------------------------------|------------------------|
|                                                                    |                                                                                   |                                                                           | HET WITH RE            |
| 分鐘號:                                                               | <b>姓名</b> : 一                                                                     | 出産目期にてたいし                                                                 | 進入中勝作栗 説 明             |
| 主意及同意事項:                                                           |                                                                                   |                                                                           |                        |
| <ol> <li>勞保普通協商給付須被保險人因普通協同<br/>性肺炎(COVID-19)之被保險人,不倫」</li> </ol>  | 性洗診療,不能工作,以取未能取得原有許資源值個取部分部資,正在治療中者,得<br>型約治在醫院、加強認具中檢疫所的應該難,或確診者自111年4月8日起進行居家得證 | ●●「住院」不能工作的第4日起给付蓝出院日止。考量整體防疫政策及被保險人给付<br>紀之期間,得你勞工保險條例第33條規定讓得普通傷何給付。    | 權益,確診觀量特殊傳染            |
| 2. 確認者進行應來經過讓橫晉這條何給付如                                              | ·發始日數,做中央流行疫情指揮中心公告「COVID-19確診徑案書家程踐管理指引及所                                        | B.主意事項,規定之解陳條件為違。                                                         |                        |
| 3. 本作業僅供因理能COVID-19而填活管理                                           | #考给付申讀書·無讀價資格檢恢功能,進入申辦作業約,讀還揮右上方的「說明」#                                            | 8、斜韧「势乐局因爆鼓重特殊傳染性肺炎協助事語」中有關讀讀普遍協術給付相關。                                    | 見定及説明。                 |
| <ol> <li>本系統目前優開放被保險人因確認COVE<br/>用本網路申辦作業,請改以書面方式申請</li> </ol>     | 2-19申讀發展書通優病結付,如非確能COVID-19、欲申讀職業優病給付、被保險人未加<br>9、(下虧偏疾給付由讀畫)                     | 28團內設有戶籍,給付方式非彊人國內金融總購將戶者、或所屬股保單位未在本系統)                                   | 在开海洞路申辦單位,不趨           |
| <ol> <li>福取傷病給付之請求權,自得請領之日報</li> </ol>                             | l,因S年閣不行使而消滅。                                                                     |                                                                           |                        |
| <ol> <li>经由本作業申前券保管通貨商給付,申請</li> </ol>                             | \$P\$問之認定,以「個人申前充成」時發展局資訊系統日期時間為準,                                                |                                                                           |                        |
| 7. 個人中將完成後,當過如所屬投保單位                                               | (已還保成個人名義加保者除外)於5個工作天內克收確認,始為中期吸功。                                                |                                                                           |                        |
| 8. 如經餐臺申請資料填具有請款未完備。3                                              | 9保着將另図通知補正。                                                                       |                                                                           |                        |
| <ol> <li>個人申請完成後,在投保單位尚未確認<br/>轉分機2236,服務時間:8:30~17:30,</li> </ol> | 1、欲「取消」或「做改」申讀資料者,讀重新點題「進入申請作業」,於查謝結果想                                            | \$P\$\$\$\$\$\$\$\$\$\$\$\$\$\$\$\$\$\$\$\$\$\$\$\$\$\$\$\$\$\$\$\$\$\$\$ | 8년 · 電話: (02) 23961266 |
| 10. 申酬或功至日後,欲查納給付辦理情形                                              | 讀這樣「查納作業」讀得資料查說」作業。                                                               |                                                                           |                        |
| 11. 同意發保局為警核給付需要,可運向衛生                                             | 2個利部中央健康保険署、疾病営制署成其他有緊慢開團機調開相關資料・結有溢損2                                            | 2.保險給付,亦同意發保局可運自本人或受益人得領取之保險給付中扣減激還。                                      |                        |
|                                                                    | <b>9</b>                                                                          | 詳細要體並接受上述內容                                                               |                        |
|                                                                    |                                                                                   |                                                                           | <u> </u>               |
|                                                                    |                                                                                   |                                                                           |                        |
|                                                                    |                                                                                   |                                                                           | 進入中期日末 武 时             |

 進入「勞保普通傷病給付申辦」頁面後,請參考各欄位後面說明, 輸入以下保險事故資料:

(1)欄位前方有「\*」符號者為必填。

(2)「確診日期」:請先在空格鍵入確診日期(PCR確診者,請輸入採 檢日;快篩陽性經醫事人員確認者,請輸入確認日)。

| 勞動部勞工保險局     Bulleau of Lador Insulance, MENESTER OF LAGOR                  | A                                                     |                    |                           |                   | 姓 布:: "<br>登入日期:<br>聖入時間:                |
|-----------------------------------------------------------------------------|-------------------------------------------------------|--------------------|---------------------------|-------------------|------------------------------------------|
| 個人的路中間及全部                                                                   |                                                       |                    |                           |                   | (2米目:)                                   |
| 新田4.0 支約作業 確認C<br>確認COVID-10 際保護運動 の会社由総作業 -                                | 20VID-19 列印徽款單 徽资提                                    | 月 行動服務報號作業         | 操作说明                      | <b>登出系統</b>       |                                          |
| EBCOTE DOM NOT THE                                                          |                                                       |                    |                           |                   | 線電子動時間: '                                |
|                                                                             |                                                       |                    |                           |                   | □ 下一步 □ □ □ □ □ □ □ □ □ □                |
| 被保險人身分證號:                                                                   | 被保險人姓名:                                               |                    |                           | 出生日期:             |                                          |
| 【保險事故資料】                                                                    |                                                       |                    |                           |                   |                                          |
|                                                                             | *備相類別: ●普達氏何 *確給日期: [1110000                          | 入展業集員日7년(初:展業66年6月 | 6.E · (\$\$\$) .0660606.) |                   |                                          |
|                                                                             |                                                       |                    |                           |                   |                                          |
|                                                                             |                                                       |                    |                           |                   |                                          |
| ※注意事項:                                                                      |                                                       |                    |                           |                   |                                          |
| <ol> <li>■符號為必須輸入煤位。</li> <li>2. 接給者進行居家照邏,申請期間續会考「嚴重持殊」</li> </ol>         | 傳染性肺炎指定處所隔線通知書」所記載之隔離期間填                              | 9.: 如尚未取得隔離通知書者·請你 | 接於後於指定成所隔離的               | 各行居家兩邊期間如會填寫,本局將你 | 中央流行後續指揮中心公告「COVID-19種鈔個案医家照線管理指引及應注意事項」 |
| 規定之解隔條件審核應發給之給付日數。<br>3、「投保單位」評選定並確認完成申請作業後即不得/                             | · · · · · · · · · · · · · · · · · · ·                 |                    |                           |                   |                                          |
| <ol> <li>發展普通傷病給付經本局受理後,如須變更申請內</li> <li>於申開成功單目後,如於書編初時申開業件受彈後.</li> </ol> | 容,請另電治本局職業災害給付組傷供給付料務理。<br>2.均理情形,請品於「查辦作業/構造資料查辦」項目後 | 行會論。               |                           |                   |                                          |
| <ol> <li>已受理之申請案如票補出其他提明資料,請只要出<br/>7.太原要要但案條付給得應給付料的設置時:(02039)</li> </ol> | 本局書稿。<br>61266編分欄2236。照解時間:8:30~12:30。                |                    |                           |                   |                                          |
|                                                                             |                                                       |                    |                           |                   |                                          |
|                                                                             |                                                       |                    |                           |                   |                                          |
|                                                                             |                                                       |                    |                           |                   |                                          |

(3)「申請期間」、「取得薪資或報酬情形」:

▼ [SR82

請於申請起日、迄日輸入隔離不能工作期間,並依取薪情形點選 「未取得任何薪資或報酬」、「取得部分薪資或報酬」、「已取得原 有薪資或報酬」。如隔離不能工作期間只有1種取薪情形,請點選下 一步;如有2種以上取薪情形,請點選「新增」以輸入多段期間。

|                                                                                                 |                                                                                                    | 345311 18 181 300 Tubes                                                                                                    |                              | 批 卷:<br>量入間間:<br>型入間間:<br>型入間間:<br>型入間間:<br>型次間: |                              |
|-------------------------------------------------------------------------------------------------|----------------------------------------------------------------------------------------------------|----------------------------------------------------------------------------------------------------|------------------------------|--------------------------------------------------|------------------------------|
| 全部COVID-19券杂普通器网站付中游作素                                                                          | WIFFALLE                                                                                                   | 申請起日請填寫           隔離不能工作之                                                                                                    | 出生日期:                        | · 規則下3<br>取得                                     | WMM:<br>家府 下                 |
| 「RADESHALTAN」                                                                                   |                                                                                                    | 第4日日<br>Proce<br>Proce<br>Pr | 81 HD                        | 如有2種以<br>上取薪,請<br>點選「新增」<br>以輸入多段                | 如只有1<br>種取薪,<br>請點選下<br>一步   |
| 序数 中还斜面起                                                                                        | 申诺纳描述                                                                                                    | 即进行<br>新安和                                                                                                    | 書取得解資 (成相關) 領形               | 期間                                               |                              |
| ※注意参項:<br>1.年刊並為/意義)、間位:<br>2.報道:商業门室方理者:<br>3.於有時式力量目後,可加索引等要指使者<br>4.勞產當場病用約15年表現已後,如原始更申請內容。 | 时任杨心远安成所隔离绝切者)所卫业之隔离转回来来;如今未取<br>理想来说:"我开始"(变计时来是他爱不能变法,项目离行变计。<br>情长地——王细门上时将数1.0-17.00%点位222601.286,希明是上 | 网络教通知者者,就作希望该兴起之后外级教授了这次用此有限的政<br>中国"深叶间之"考虑,这是作品分级就见受到最低,以所非用能计会规                                                                                                    | 壊奪,本局將依中央流行意識指揮中心公告「⊂<br>感理。 | 1001D-19種於國來國家用度管理局引於集主會事項」 奧克之為兩級               | 至接 下一多 科上一主用<br>計書物應發給之給付日數・ |

|                                              |                                                               |                                                                                                    |                                                             |                                            | 現天教時間:<br>  新聞                    |
|----------------------------------------------|---------------------------------------------------------------|----------------------------------------------------------------------------------------------------|-------------------------------------------------------------|--------------------------------------------|-----------------------------------|
| 人身分遺號: *********                             |                                                               | 被捉除人姓名: -                                                                                                    |                                                             | 出生日期:                                      |                                   |
| (事故资料]                                       |                                                               | 御病類別: 音通兵病<br>確診目期: 1110503                                                                                                    |                                                             |                                            |                                   |
| 回確於COVID-19個體不                               | £工作期間还取得結束(或報酬)領                                              | 影】<br>※申請問題:申請起日:<br>(銀用設计4日「確定合類<br>(紀時期不能工作時間有多                                                                                        | 申接适日:                                                       | 端J (統)                                     |                                   |
|                                              | *1                                                            | ○未取還任何結實於特別<br>依據解實(或權調)攝影:○取當部分經營或特別<br>○巴取當是有結實或特別                                                                                     | 如持下列积积省转勾填: 证显信 🔍 )                                         |                                            |                                   |
| 序社                                           | 申证研想起                                                         | 申述研想的                                                                                                    | 申請用證款:當林治(或相關) 採用:                                          | <b>御</b> 田川                                | 就料明細                              |
| 1                                            | 1110506                                                       | 1110506                                                                                                    | 未取得任何薪资或相關                                                  |                                            |                                   |
| 2                                            | 1110507                                                       | 1110508                                                                                                    | 日取得應有薪貨或相類                                                  | 100 0                                      |                                   |
| (事)項:<br>                                    |                                                               |                                                                                                    |                                                             |                                            | <b>部第一百一日</b><br>第二章              |
| 」於右進行居家隔談,申請<br>「申前成功翌日後,如家童<br>中保普通偏病結付提本局受 | 明節詩参考「蒙重特珠傳染性肺炎指定。<br>氣酸酸申餅案件受理後之辭理情形,語<br>建後,如須提更申請內容,請於還一至( | 8/所導動通知者」所記載之隔離期間は其:104未取間高<br>28:「宣告作業/情報近日宣徒」項目進行宣論。<br>8月上世時間8:30-17:30憲合(12)23601266,表明是上申請<br>8月上世時間8:30-17:30憲合(12)23601266,表明是上申請 | 戰通知書者,該任確認後於指定處列兩難進行國家規模期間因<br>資料權入維護,並提供身分鏈數及受理論就,以利率周進行後的 | 取填菜。本局病依中央流行疫情指導中心公告「COVID-19種診图素厚<br>奧處理。 | B家用煤管理指引及應注意事項」規定之解碼條件書物應發始之始付日數。 |

(4)於本頁面中輸入「收治處所」、「給付方式」、「通訊資料」後, 點選下一步。(若有2個以上收治處所,請以最後收治處所進行勾選; 如不需索取紙本核定函,請於「□同意核付時以簡訊通知,不寄送紙 本核定函」打勾。)

| 舒固4.0 查詢作業                          | 確診COVID-19 列                                                                                                    | 印数款率 數套證明                                                                                                    | 行動服務帳號作業 操作論                                                                                                    | <b>双明 登出系統</b>  |        |
|-------------------------------------|----------------------------------------------------------------------------------------------------|----------------------------------------------------------------------------------------------------|----------------------------------------------------------------------------------------------------|-----------------|--------|
| 请因磁器COVID-19隔纖不能工作期間」               | 序載                                                                                                    | 申請時間起                                                                                                    | 申請時間的                                                                                                    | 申請期團取得薪資(或報酬)情形 | 假別     |
|                                     | 1                                                                                                    | 1110503                                                                                                    | 1110506                                                                                                    | 未取得任何薪資或報酬      |        |
|                                     | 2                                                                                                    | 1110507                                                                                                    | 1110508                                                                                                    | 已取得原有薪資或報酬      |        |
|                                     | 3                                                                                                    | 1110509                                                                                                    | 1110512                                                                                                    | 口取得面有范密設備制      | 詩休假    |
| 台盧所]<br>打方式](限本人台幣報戶,勿使用公司          | ① *哎治虚所 ②<br>()<br>()<br>()<br>()<br>()<br>()<br>()<br>()<br>()<br>()<br>()<br>()<br>()                                                                                 | 13元台∰ □11级职業中格技所的技術館<br>注:若有(個約治處例,調約最後的建<br>請確當填短正確。以免無法入戦)<br>國人申請人会觀機構之報戶 ><br>總機幅何能與及名稱:[005 靈達主题]<br>205 靈達主题<br>205 靈達 105 靈達 105 靈達                             | (●周东回波)<br>●防衛行力道・例如・確約後先住死合構<br>線行 ~ ~ ~ ~ ~ ~ ~ ~ ~ ~ ~ ~ ~ ~ ~ ~ ~ ~ ~                                                                                                    |                 |        |
| 治進所]<br>守方式] (現本人合整瓶戶、勿使用公司<br>私資料] | 1 *收治處所<br>1月,外操或資金存掛賬戶,資<br>2 *給付方式                                                                                                    | 5次合理 <sup>○</sup> 加減原集中指空形物交換指<br>注:若作,個次合規序,講()進(%)点<br>請確算確認正確。以為無法入報)<br>這入申這人主義研模,2%百ッ」<br>該供照例:(別込み注()の至重主法》<br>就: ○○○○○○○○○○○○○○○○○○○○○○○○○○○○○○○○○○○○           | (車個家問題)<br>(用語行為選「例如 + 確約法先代約(合解2)<br>(用語行為選「例如 + 確約法先代約(合解2)<br>(通行う ~)<br>(提行)(記録表入正確解義))                                                                                                    |                 | , e )  |
| :歲所]<br>十方式](限本人合容賬戶。勿使用公司<br>私資料]  | <ol> <li>- 外援或憲金存著版目。 費</li> <li>- 外援或憲金存著版目。 費</li> <li>- 外援或憲金存著版目。 費</li> <li>- 米館村方天</li> <li>- 米編誌地址:</li> <li>- 米編誌地址:</li> <li>- 米電 基: 市</li> <li>- 市</li> </ol> | 認定治理 <sup>○</sup> 加減获集+拍应所物交換指<br>注:若介:個次治規序: 講法書(約次治規<br>講確背障留正確 - 以免無法入氣)<br>這:小理法(上書預得2.2%) ->  <br>(補解類が認知を1005 星重主動)<br>一般: (は特征<br>可一確地 等現在社 1000 ) 室起動<br>「有容易( | (第二章 御家御麗)<br>日孫徳行行道: (他曰・確約後代(御知令駕)<br>現在:行行道: (他曰・確約後代(御知令駕)<br>理得:(加加加一一)<br>(中田)(加加加一一)<br>(明知(前)(加加加一一))<br>(明知(前)(加加加一一))<br>(明知(前)(加加加一一))<br>(明知(前)(加加加一一))<br>(明知(前)(加加加一一))<br>(明知(前)(加加加一一))<br>(明知(前)(加加加一一))<br>(明和(前)(加加加一一))<br>(明和(前)(加加一一))<br>(明和(前)(加加一一))<br>(明和(前)(加加一一))<br>(明和(前)(加加一一))<br>(明和(前)(加加一一))<br>(明和(前)(加加一一))<br>(明和(前)(加加一一))<br>(明和(前)(加加一一))<br>(明和(前)(加加一一))<br>(明和(前)(加加一一))<br>(明和(前)(和)(和)(和)(和)(和)(和)(和)(和)(和)(和)(和)(和)(和) |                 | (, , ) |

4. 於本頁面中可再次確認相關資料是否均正確,如無誤,則點選確認, 於下一個畫面出現「資料新增成功」訊息,即完成申辦程序。【請記 得通知所屬投保單位於5個工作天內,登入本局e化服務系統完成線上 申辦確認】

| 勞動部勞工保險<br>Burleau of Labor Insulance, Heals Ter of |                                         | Asso                                                                                                    |                                |                                                                                                    | 姓名:                                            |
|-----------------------------------------------------|-----------------------------------------|----------------------------------------------------------------------------------------------------|--------------------------------|----------------------------------------------------------------------------------------------------|------------------------------------------------|
| 1000000000000000000000000000000000000               | at the covid-19                         | 列印版改革 微贵边明 行動                                                                                                    | 服務帳號作業 操作說明 登出来!               | <u>بۇر</u>                                                                                                   |                                                |
| 次申請勞保普通傷病給付的資                                       | 料内容如下・請再次                               | <b>康認</b> :                                                                                                    |                                |                                                                                                    |                                                |
| 本資料】                                                | 10 M - 10 - 10                          |                                                                                                    |                                |                                                                                                    |                                                |
|                                                     | <sup>然而,,</sup><br>从出口翻:                |                                                                                                    |                                |                                                                                                    |                                                |
|                                                     | 身分遊號:                                   | in a second second second second second second second second second second second second second second second s                                                                                                    |                                |                                                                                                    |                                                |
|                                                     | 通訊地址:                                   | A REAL PROPERTY AND A REAL PROPERTY AND A REAL |                                |                                                                                                    |                                                |
|                                                     | 電話: 市内                                  | 電話                                                                                                    |                                |                                                                                                    |                                                |
|                                                     | ***                                     | <b>杀肠核付特以展到通知,不寄达纸干核定由</b>                                                                                                    |                                |                                                                                                    |                                                |
| 食事故]                                                |                                         |                                                                                                    |                                |                                                                                                    |                                                |
|                                                     | (當病類別: 普通                               | 疾病                                                                                                    |                                |                                                                                                    |                                                |
|                                                     | 確診日期: 1110                              | 303                                                                                                    |                                |                                                                                                    |                                                |
|                                                     | 収冶臨所; 居家                                | 屋蔵                                                                                                    |                                |                                                                                                    |                                                |
| 养因確於COVID-19隔離不能工作#                                 | [間]                                     |                                                                                                    |                                |                                                                                                    |                                                |
|                                                     | 序號                                      | 申请時間處                                                                                                    | 申請時間迄                          | 申請期間取得解資(或導題制)情形                                                                                             | (18.39)                                        |
|                                                     | 1                                       | 1110503                                                                                                    | 1110506                        | 未取得任何解實該報酬                                                                                                   |                                                |
|                                                     | 2                                       | 1110507                                                                                                    | 1110508                        | 已取得原有解實證報酬                                                                                                   |                                                |
|                                                     | 3                                       | 1110509                                                                                                    | 1110512                        | 已取得原有解資款報酬                                                                                                   | 特休服                                            |
|                                                     |                                         |                                                                                                    |                                |                                                                                                    |                                                |
| [方式]                                                | ALCONO. MAN                             |                                                                                                    |                                |                                                                                                    |                                                |
|                                                     | 18113.03%; 連入<br>線化統: 005               | 甲基人生般原植之物户                                                                                                    |                                |                                                                                                    |                                                |
|                                                     | 全動機構名稱: 臺灣                              | 土地銀行                                                                                                    |                                |                                                                                                    |                                                |
|                                                     | 帳號: 5                                   |                                                                                                    |                                |                                                                                                    |                                                |
| 【單位資料】                                              | 47 Dis 20 Sec. 1                        |                                                                                                    |                                |                                                                                                    |                                                |
|                                                     | (1) (1) (1) (1) (1) (1) (1) (1) (1) (1) | en en en en en en en en en en en en en e                                                                                                    |                                | enter (11 Mar de 1998) 1. A. A. L constant de las regions de la region de la constant de la constant de la c | an an an an an an an an an an an an an a       |
|                                                     | 以工合项均衡置项品。                              | 局書於語目無意,同意證件局可提问憲法僅有部中共國應件                                                                                                    | ·现着,所有官制者如果也并歸依歸重權詞問問制算件。<br>元 | 5月温暖之味根据门,办问是罗味用可量目本人影赏量入得暖取之味根据门                                                                            | +ALMARKE *                                     |
|                                                     |                                         |                                                                                                    |                                |                                                                                                    | ■ 22 取 3 回上─────────────────────────────────── |
|                                                     |                                         |                                                                                                    |                                |                                                                                                    |                                                |
| [事項:                                                |                                         |                                                                                                    |                                |                                                                                                    |                                                |

5. 出現「資料新增成功」訊息,完成「確診COVID-19勞保普通傷病給 付」申辦程序後,可於此頁面點選列印申辦證明,下載「確診COVID-19 勞保普通傷病給付網路申辦證明」電子檔自行留存。【申辦成功當天 如已登出,欲修改或刪除申請資料者,請重新登入確診COVID-19勞保 普通傷病給付申辦畫面,再點選 修改或刪除,進行更正。】

|                    | INCOVID-19 Platelike                                                                                                    | · · · · · · · · · · · · · · · · · · ·                                                       | 操作说明 复出永统                                                         |                                                              | (2) 日 1 Contraction          |
|--------------------|----------------------------------------------------------------------------------------------------|---------------------------------------------------------------------------------------------|-------------------------------------------------------------------|--------------------------------------------------------------|------------------------------|
| DVID-19勞保普通儲約給付申辦作 | ŧ.                                                                                                    |                                                                                             |                                                                   |                                                              | 網內下約9時:民國                    |
| 通用病給付申請常件,受理資訊如下:  |                                                                                                    |                                                                                             |                                                                   |                                                              |                              |
| 個人資料               | <ul> <li>被探驗人錄名</li> <li>出生回照:</li> <li>鼻分證號:</li> <li>通訊地注:)</li> <li>(行動唱話:)</li> <li>(行動唱話:)</li> <li>(分供周格付時以攤訊通知:)</li> <li>不等抵低本村</li> </ul>              | 定函                                                                                          |                                                                   |                                                              |                              |
| 事故資料               | : 但病歸分):普通疾病                                                                                                    |                                                                                             |                                                                   |                                                              |                              |
|                    | 9810 EIM ( 1110003                                                                                                    | 中語時間起                                                                                       | 申请听错论                                                             | · #128月月間用水(菜素約2g(302月回時)(時代)                                | (FE3)                        |
|                    | 1                                                                                                    | 20220503                                                                                    | 20220506                                                          | 未取得任何解读或特殊                                                   |                              |
|                    | 2                                                                                                    | 20220507                                                                                    | 20220508                                                          | 已取得原有薪資或經難                                                   |                              |
|                    | 3                                                                                                    | 20220509                                                                                    | 20220512                                                          | 已取得原有精資或相關                                                   | 特体的                          |
| 收治虚折<br>给付方式       | : 居家祭師<br>(国入中誌人金融港橋之縣戶<br>38代載: 005<br>金融港橋長新: 奎波土地燃行<br>編載:                                                                                                   |                                                                                             |                                                                   |                                                              |                              |
| 投保單位資料             |                                                                                                    |                                                                                             |                                                                   |                                                              |                              |
| 上各項均請資填寫。高書核給付需要,同 | 皇劳保局可益向街生福利部中央律康保龄<br>«收存(申請)時間:11107/011528<br>+ 時間安理編號:<br>+ 時間安理編號:<br>+ 時間支援局人申前:書通供預保堅行<br>安理室,現局明末編譯,各規度免契時<br>+ 利用電報之優保給計申指證明語自行:<br>+ 名已完成個人申請:申諾法是經勞保計 | 5、疾病管制署或其他有關端關聯續調解<br>33<br>2111年07月08日(含)前上期建築至本,<br>官會時程、本局衛星学受理審查。<br>招。<br>增後法定後,衛另行通知。 | 18篇21月- 若月這號之保險給付 · 亦同直勢保局可當自<br>局全球資源明 · 伯序臨溝 : 魏上申前 A 化墨奇先统 //3 | は人或交社人尊敬教之家随给仲中加建度语。<br>成至在男孩中就友查19作家,冲动作家,炒欢喜通信供给什中前编述很错论CC | YID-19),儘德完成確認,本局與於單位完成確認之翌日 |
|                    |                                                                                                    |                                                                                             |                                                                   |                                                              |                              |
|                    |                                                                                                    |                                                                                             |                                                                   |                                                              | <b>阿印中國法則</b> 回非地面           |

6.如需查詢確診COVID-19勞保普通傷病給付申辦資料之修改或刪除 紀錄,可點選異動查詢。另如需重新下載「確診COVID-19勞保普通傷 病給付網路申辦證明」電子檔,可點選列印申辦證明。

| 列印日期:111/07/01                                                                                            |
|----------------------------------------------------------------------------------------------------|
| 勞保普通傷病給付網路申辦證明                                                                                            |
| 網路受理编號:                                                                                                   |
| 收件(申请)時間: 111/07/01 15:28:53                                                                              |
| 【被保險人基本資料】                                                                                                |
| 被保险人姓名:,                                                                                                  |
| 出生日期:□                                                                                                    |
| 通訊地址:12                                                                                                   |
| 電話:市內電話:、 行動電話:、                                                                                          |
| 【保險事故】                                                                                                    |
| 傷病類別:普通疾病 確診日期:1110503                                                                                    |
| 申請期間第1段:111 年 05 月 03 日至111 年 05 月 06 日                                                                   |
| 申請期間未取得任何薪資或報酬                                                                                            |
| 申請期間第2段:111 年 05 月 07 日至111 年 05 月 08 日                                                                   |
| 申請期間已取得原有薪資或報酬                                                                                            |
| 申請期間第3段:111 年 05 月 09 日至111 年 05 月 12 日                                                                   |
| 申请期间已取得原有薪资或报酬 特休假                                                                                        |
| 收治處所:居家照護                                                                                                 |
| 【給付方式】                                                                                                    |
| 給付方式: 匪入申請人金融機構之帳戶                                                                                        |
| 總代號:005 金融機構名稱:臺灣土地銀行                                                                                     |
| 板號:70                                                                                                    |
| 【投保單位資料】                                                                                                  |
| 投保單位:(************************************                                                                |
| ①以上各欄位均讓業填寫,為審註給付需要,同意勞保局可道向衛生福利部中央健康保險署、疾病管制署或其他有關機關<br>團體問題相關資料,如有盜領之保險給付,亦同意勞保局可道自本人或受益人得領取之保險給付中扣減撤還。 |
| ※僅供證明被保險人網路申辦券保備病給付,不作其他用達。                                                                               |
|                                                                                                    |
|                                                                                                    |
|                                                                                                    |